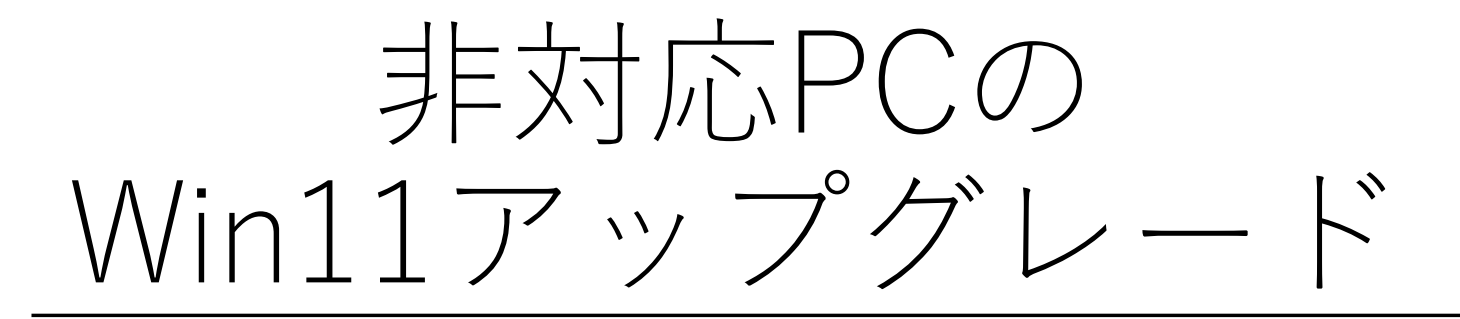

- 1. 事前準備・・・アップグレード前に、PC丸ごとバックアップ (アップグレードに失敗した場合、PCが起動できなくなることも)
- 2. 非対応PCのアップグレード・・・Win11要件未充足PCを、MSの要件 チェックを回避してアップグレードする簡単な方法

## 1.事前準備

- •Win11にアップグレードが上手くできない場合に備えて、作業前の状態に戻せるように現状の「PC丸ごとバックアップ」。
- 使用ツール:システムイメージの作成
   「システムイメージの作成」は、「バックアップと復元Windows7」の中にあるが、Windows7の時代のツール。現状でも機能するがMSは非推奨。
   1. タスクバーの検索窓に「コントロールパネル」と入力して起動
   2. コントロールパネルの「バックアップと復元Windows7」をクリック
   3. 「システムイメージの作成」をクリック

   バックアップ先は、外付けHDDがオススメ
- ※バックアップからの復元については、別途説明

# 2.非対応PCのアップグレード(1)

ブラウザで、「Windows11ダウンロード」と検索しMS公式サ イトからWindows11のISOファイルをダウンロードする。

1. 基本形

Win11の要件を満たしていれば、ISOファイルをDVDにコ ピーし、出来上がったインストールディスクのsetup.exeをク リックすればWin11にアップグレードできる。 (USBメモリーでWin11のインストールメディアを作成可)

- 2. 問題点
  - ① 要件未充足の場合は、要件チェックを回避する方法が必要。
  - ② 最近のノートPCは、DVDドライブを持っていない。

### ※予備知識(1) 1. コマンドプロンプト

コマンドプロンプトは、パソコンをキーボードから「コマン ド」と呼ばれる命令文を使って操作できる黒い画面のツールです。 普段はマウスでアイコンをクリックして操作することが多いです が、コマンドプロンプトを使うと、キーボードだけでファイルや フォルダの作成、コピー、削除、移動などができます。 <起動方法>

タスクバーの検索欄に「cmd」と入力してエンター <実行するプログラムがあるディレクトリーで実行> Setup.exeのあるディレクトリーでsetupを実行: ISOファイルのドライブで実行する

### ※予備知識(2)

2. 仮想ドライブ(マウント)

#### ISOファイルとは

ISOファイルとは、CDやDVDなど光ディスクの中身を1つのファイルにまとめた ものです。拡張子は「.iso」になっています。たとえば、ソフトウェアのインス トールディスクやゲームディスクの内容を、パソコンの中にまるごと保存できる 便利なファイルです。

#### マウントとは

マウントとは、そのISOファイルを「仮想ドライブ」としてパソコンに認識させる 操作です。仮想ドライブとは、実際のCDやDVDを挿入しなくても、パソコンが 「ディスクが入っている」と認識する特別な場所のことです。

マウントすると、エクスプローラー(Windowsのファイル管理画面)に新しいド ライブが現れ、その中身にアクセスできるようになります。まるで本当にディス クを入れた時と同じように、ソフトウェアのインストールやファイルの閲覧がで きます

### 2.非対応PCのアップグレード(2) $g_{\# f = y - y} f_{\# f = y - y}$

- 1. 2つのWindows setupウイザード
  - ① Windows11PCのsetupウイザード・・・厳格な要件チェック
  - ② サーバーのsetupウイザード・・・緩い要件チェック

#### 2. コマンドプロンプトの利用

- ① Windows11PC・・・コマンド「setup」
- サーバー・・・コマンド「setup /product server」

※コマンドを実行する場合、ディレクトリーはDVD(仮想DVD)のディレクトリで実行